## 브로드웰/스카이레이크 + NVMe PCle SSD 장착 제품의 Windows 7 설치 안내

Windows 7은 기본적으로 네이티브 xHCI USB 3.0을 지원하지 않습니다. 따라서 USB 2.0을 지원하지 않는 브로드웰/스카이레이크(이하 스카이레이크로 표기) 제품군에서 Windows 7 설치를 위해서는 Windows 7 원본 설치 이미지에 xHCI USB 3.0 드라이버를 통합하는 작업이 필요합니다.

또한, Windows 7은 NVMe PCle SSD의 NVM 컨트롤러 드라이버 역시 포함되어 있지 않습니다. 기 존.에 USB 3.0을 지원하도록 수정된 Windows 7 이미지를 가지고 설치를 하더라도 NVM 컨트롤러 드라이버가 포함되지 않은 Windows 7을 설치 할 경우 정상적인 부팅이 되지 않고 블루스크린이 발생하게 됩니다.

이에 xHCI USB 3.0과 NVM 컨트롤러 드라이버를 포함할 수 있는 스크립트를 제공합니다.

본 스크립트는 마이크로소프트 정품(혹은 MSDN에서 다운로드 된 순정) ISO 파일을 이용하여 제 작한 64bit(x64) Windows 7 Service Pack 1 설치 USB를 기준으로 제작되었습니다. 정품이 아닌 설 치 파일을 사용할 경우 정상적으로 작동이 안 될 수 있으니 정품을 이용해 주시기 바랍니다.

기본적인 방법은 마이크로소프트의 DISM(배포 이미지 서비스 및 관리)를 이용하여 추가를 하게 됩니다. 이 추가 과정에서 Windows 7 설치 정보가 포함된 wim 파일이 수정되므로 원본은 따로 보관하시고 복사본으로 작업을 진행하십시오. 수정된 파일을 복원하는 스크립트는 제공되지 않습 니다.

해당 스크립트의 압축 해제는 최소 10GB 이상의 여유공간이 있는 드라이브에 해 주시기 바라며 가급적 쉽게 이동할 수 있는 경로에 해 주시기 바랍니다.(예 : D 드라이브 루트 등)

스크립트의 작업 시간은 컴퓨터의 사양, USB 메모리 종류에 따라 최소 10분에서 최고 1시간 이상 의 시간이 소요될 수 있습니다. 가급적 USB 3.0 메모리를 이용해 주시기 바랍니다.

스크립트는 Windows 7 Service Pack 1 이상의 Windows 운영체제에서 작동됩니다.

내장된 스크립트의 내용에 의해 간혹 바이러스로 인식되는 경우가 있습니다. 이 경우 백신의 실 시간 검사를 끄고 실행해 주시기 바랍니다. 

## 준비물

Windows 7 Service Pack 1 정품 설치 USB

Windows 7 Service Pack 1 이상의 Windows가 설치된 PC

## 적용 방법

1. Install\_\*\*\*.exe 파일을 다운로드 합니다.(안내 페이지의 "스크립트 다운로드" 클릭)

2016년 2월 29일 현재 install\_041.exe 버전이 최신 버전입니다.

- 2. Windows 7 정품 설치 USB를 USB 포트에 장착 합니다.
- 3. 실행하여 압축을 풉니다. (기본 폴더 D:₩install₩)
- 4. 압축이 다 풀리면 자동으로 관리자 권한으로 프로그램이 실행됩니다.

꼭 관리자 권한으로 실행하여 주시기 바랍니다!

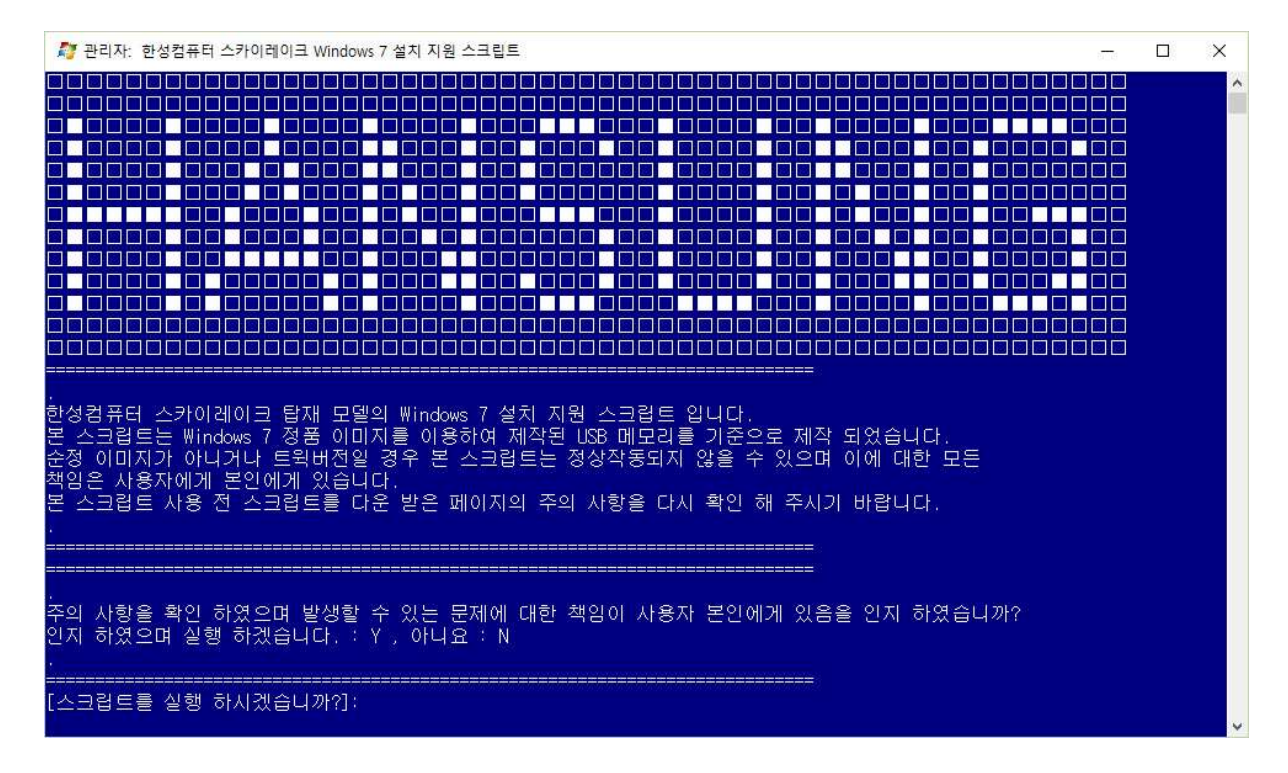

정품 Windows 7 설치 USB가 삽입되어 있을 경우 자동으로 원본 설치 디스크를 찾아줍니
다. 장착되어 있는 USB 드라이브를 확인한 뒤 맞으면 Y를 눌러 스크립트를 적용하시면
되며 만약 다를 경우 6번으로 이동 하시기 바랍니다.

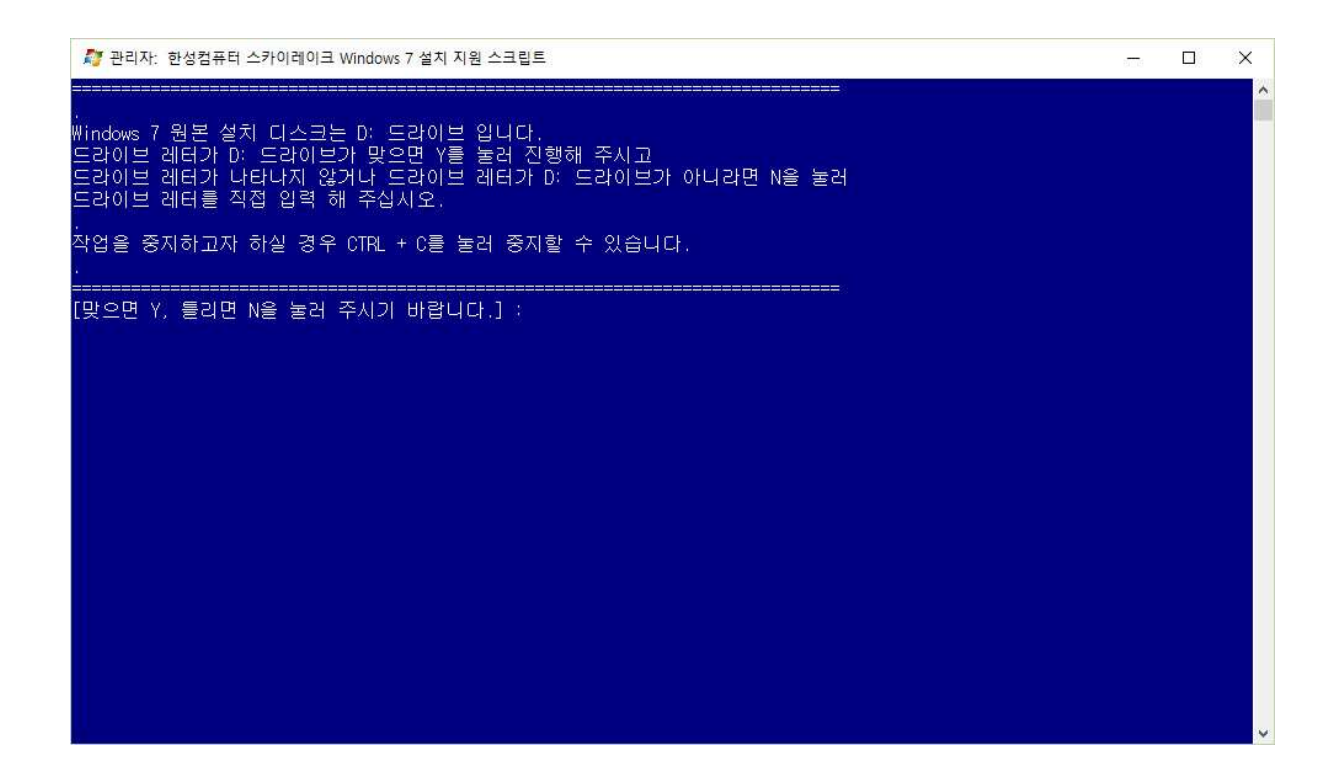

5-1.5번에서 Y를 누를 경우 아래와 같이 스크립트가 적용되며 적용이 완료 될 때까지 기 다리시면 됩니다.

| 羄 관리자: 한성컴퓨터 스카이레이크 Windows 7 설치 지원 스크립트                                                                                                    | 5 | × |
|----------------------------------------------------------------------------------------------------|---|---|
| Windows 7 원본 설치 디스크는 D: 드라이브 입니다.<br>드라이브 레터가 D: 드라이브가 맞으면 Y를 눌러 진행해 주시고<br>드라이브 레터가 나타나지 않거나 드라이브 레터가 D: 드라이브가 아니라면 N을 눌러<br>드라이브 레터를 직접 입력 해 주십시오.<br>작업을 중지하고자 하실 경우 CTRL + C를 눌러 중지할 수 있습니다.                             |   |   |
| -<br>[맞으면 Y, 틀리면 N을 눌러 주시기 바랍니다.] ;y                                                                                                    |   |   |
| 배포 이미지 서비스 및 관리 도구<br>버전: 10.0.10586.0                                                                                                    |   |   |
| 이미지를 탑재하는 중<br>[=======]<br>작업을 완료했습니다.                                                                                                    |   |   |
| 배포 이미지 서비스 및 관리 도구<br>버전: 10.0.10586.0                                                                                                    |   |   |
| 이미지 버전: 6.1.7600.16385                                                                                                    |   |   |
| 설치할 드라이버 패키지를 검색하는 중<br>설치할 드라이버 패키지 4개를 찾았습니다.<br>1/4개 설치 중 - d:₩install₩usb3Wiusb3hcs.inf: 드라이버 패키지를 설치했습니다.<br>2/4개 설치 중 - d:₩install₩usb3Wiusb3hub.inf: 드라이버 패키지를 설치했습니다.<br>3/4개 설치 중 - d:₩install₩usb3Wiusb3xhc.inf: _ |   |   |

5번에서 N을 누를 경우 아래와 같은 Windows 7 설치 USB의 드라이브 레터를 입력하라
는 메시지가 나옵니다. 여기서 장착된 Windows 7 설치 USB의 드라이브 레터를 확인하시

## 고 입력해 주십시오.

| licrosoft DiskPart 버전 10.0.10596<br>opyright (C) 1999-2013 Microsoft Corporation.<br>물륨 ### Ltr 레이블 Fs 형식 크기 상태 정보<br>볼륨 0 C Recovery NTFS 파티션 111 GB 정상 부팅<br>볼륨 1 Recovery NTFS 파티션 111 GB 정상 보리<br>볼륨 3 D Bakcup NTFS 파티션 1862 GB 정상<br>볼륨 4 E Backup_IMG NTFS 파티션 1862 GB 정상<br>볼륨 5 D Bakcup NTFS 파티션 1862 GB 정상                                                                                                    | Microsoft DiskPart 버전 10.0.10586<br>Copyright (C) 1999-2013 Microsoft Corporation.<br>컴퓨터:<br><u>볼륨 ### Ltr 레이블 Fs 형식 크기 상태 정보</u><br><u>볼륨 0 C NTFS 파티션 111 GB 정상 부팅</u><br>돌륨 1 Recovery NTFS 파티션 100 MB 정상 숨김<br>일륨 2 FAT3 파티션 100 MB 정상 시스템<br>볼륨 3 D Bakcup NTFS 파티션 1862 GB 정상<br>볼륨 4 E Backup_IMG NTFS 파티션 1862 GB 정상<br>이동식 0 B 미디어 없음                                                                                                   | Microsoft DiskPart 버전 10.0.10586<br>Copyright (C) 1999-2013 Microsoft Corporation.<br>컴퓨터:<br><u>볼륨 ### Ltr 레이블 Fs 형식 크기 상태 정보</u><br><u>볼륨 0 C Recovery NTFS 파티션 111 GB 정상 숨김</u><br>물륨 2 D Bakcup NTFS 파티션 100 MB 정상 숨김<br>100 MB 정상 서스템<br>볼륨 3 D Bakcup NTFS 파티션 1862 GB 정상<br>볼륨 4 E Backup_IMG NTFS 파티션 1862 GB 정상<br>이동식 O B 미디어 없음<br>SB 메모리의 드라이브 레터를 입력해 주세요. (Ltr)<br>M : d, e 등<br>작업을 중지하고자 하실 경우 CTRL + C를 눌러 중지할 수 있습니다. | Microsoft DiskPart 버전 10.0.10586<br>Copyright (C) 1999-2013 Microsoft Corporation.<br>컴퓨터:<br><u>볼륨 ### Ltr 레이블 Fs 형식 크기 상태 정보</u><br><u>볼륨 0 C Recovery NTFS 파티션 111 GB 정상 부팅</u><br>볼륨 1 Recovery NTFS 파티션 450 MB 정상 숨김<br><u>볼륨 2 FAT3 파티션 1882 GB 정상 1스템</u><br><u>볼륨 3 D Bakcup NTFS 파티션 1882 GB 정상 1스템</u><br><u>볼륨 4 E Backup_IMG NTFS 파티션 1882 GB 정상 0.8 미디어 없음</u><br>SB 메모리의 드라이브 레터를 입력해 주세요. (Ltr)<br>예 : d, e 등<br>작업을 중지하고자 하실 경우 CTRL + C를 눌러 중지할 수 있습니다.                                                           | Microsoft DiskPart 버전 10.0.10586<br>Copyright (C) 1999-2013 Microsoft Corporation.<br>컴퓨터:<br><u>볼륨 ### Ltr 레이블 Fs 형식 크기 상태 정보</u><br>볼륨 0 C NTFS 파티션 111 GB 정상 부팅<br>홈 1 Recovery NTFS 파티션 100 MB 정상 A21<br>FAT3 파티션 100 MB 정상 시스템<br>볼륨 3 D Bakcup NTFS 파티션 1862 GB 정상<br>볼륨 5 D Bakcup_IMG NTFS 파티션 1882 GB 정상<br>이동식 O B 미디어 없음<br>USB 미모리의 드라이브 레터를 입력해 주세요. (Ltr)<br>예 : d, e 등<br>착업을 중지하고자 하실 경우 CTRL + C를 눌러 중지할 수 있습니다.<br>[볼륨 레터를 입력해 주세요.]:                                                                                                    | ಶ 관리자: 한성컴퓨                                | 터 스카이레이크 W                       | indows 7                             | 7 설치 지원 스                              | 크립트                               |                                   |                              |    |                 |  | 800 |  |
|----------------------------------------------------------------------------------------------------|----------------------------------------------------------------------------------------------------|----------------------------------------------------------------------------------------------------|----------------------------------------------------------------------------------------------------|----------------------------------------------------------------------------------------------------|--------------------------------------------|----------------------------------|--------------------------------------|----------------------------------------|-----------------------------------|-----------------------------------|------------------------------|----|-----------------|--|-----|--|
| Bergeright (C) 1999-2013 Microsoft Corporation.<br>볼륨 ### Ltr 레이블 Fs 형식 크기 상태 정보<br>볼륨 0 C NTFS 파티션 111 GB 정상 부팅<br>볼륨 1 Recovery NTFS 파티션 450 MB 정상 초김<br>볼륨 2 FAT3 파티션 100 MB 정상 시스템<br>볼륨 3 D Bakcup NTFS 파티션 1862 GB 정상<br>볼륨 4 E Backup_IMG NTFS 파티션 1862 GB 정상<br>볼륨 5 이용식 0 B 미디어 없음                                                                                                    | Copyright (C) 1999-2013 Microsoft Corporation.<br>컴퓨터:<br><u>볼륨 ### Ltr 레이블 Fs 형식 크기 상태 정보</u><br><u>볼륨 0 C NTFS 파티션 111 GB 정상 부팅</u><br><u>볼륨 1 Recovery NTFS 파티션 450 MB 정상 숨김</u><br><u>볼륨 2 FAT3 파티션 100 MB 정상 시스템</u><br><u>볼륨 3 D Bakcup NTFS 파티션 1862 GB 정상</u><br><u>볼륨 4 E Backup_IMG NTFS 파티션 1862 GB 정상</u><br><u>볼륨 5 O B DICIO 없음</u><br><u>NTFS 파티션 1862 GB 정상</u><br><u>월륨 5 O B DICIO 없음</u>                                       | Copyright (C) 1999-2013 Microsoft Corporation.<br>컴퓨터:<br><u>볼륨 ### Ltr</u> 레이블 Fs 형식 크기 상태 정보<br><u>볼륨 0 C NTFS 파티션 111 GB 정상 부팅</u><br><u>볼륨 1 Recovery NTFS 파티션 450 MB 정상 숨김</u><br>TFS 파티션 100 MB 정상 시스템<br><u>볼륨 3 D Bakcup NTFS 파티션 1862 GB 정상</u><br><u>볼륨 4 E Backup_IMG NTFS 파티션 1862 GB 정상</u><br>이동식 0 B 미디어 없음<br><u>SB 메모리의 드라이브 레터를 입력해 주세요. (Ltr)</u><br><u>M</u> : d, e 등                                               | Copyright (C) 1999-2013 Microsoft Corporation.     컴퓨터:   프 프 프 프 프 프 프 프 프 프 프 프 프 프 프 프 프 프 프                                                                                                    | Copyright (C) 1999-2013 Microsoft Corporation.<br>컴퓨터:<br><u>컴퓨터:</u><br><u>월륨 ### Ltr 레이블 Fs 형식 크기 상태 정보</u><br><u>월륨 0 C NTFS 파티션 111 GB 정상 부팅</u><br><u>월륨 1 Recovery NTFS 파티션 450 MB 정상 숨김</u><br>FAT3 파티션 100 MB 정상 시스템<br><u>월륨 3 D Bakcup NTFS 파티션 1862 GB 정상</u><br><u>월륨 4 E Backup IMG NTFS 파티션 1862 GB 정상</u><br>O B 미디어 없음<br><u>USB 메모리의 드라이브 레터를 입력해 주세요. (Ltr)</u><br>예: d, e 등<br><u>작업을 중지하고자 하실 경우 CTFL + C를 눌러 중지할 수 있습니다.</u><br><u>[볼륨 레터를 입력해 주세요.]:</u>                                                                                                    | Microsoft DiskPa                           | art 버전 10.0.                     | 10586                                |                                        |                                   |                                   |                              |    |                 |  |     |  |
| 볼륨 ###     Ltr     레이블     Fs     형식     크기     상태     정보       볼륨 0     C     Recovery     NTFS     파티션     111 GB     정상     부팅       볼륨 1     Recovery     NTFS     파티션     111 GB     정상     숨김       볼륨 2     Bakcup     NTFS     파티션     1862 GB     정상     시스템       볼륨 3     D     Bakcup_IMG     NTFS     파티션     1862 GB     정상     시스템       볼륨 5     D     Bakcup_IMG     NTFS     파티션     1862 GB     정상     이 B     이 D | 볼륨 ###   Ltr   레이블   Fs   형식   크기   상태   정보     볼륨 0   0   NTFS   파티션   111 GB   정상   부팅     볼륨 1   Recovery   NTFS   파티션   100 MB   정상   삼리     볼륨 2   Bakcup   NTFS   파티션   1862 GB   정상   시스템     볼륨 3   D   Bakcup_IMG   NTFS   파티션   1862 GB   정상   시스템     볼륨 5   D   Bakcup_IMG   NTFS   파티션   1862 GB   정상   이 B   미디어 없음     JSB   미모리의   도라이브   리터를   입력해   주세요.   (Ltr)     기   d, e 등   도리   프리 프리 프리 프리 프리 프리 프리 프리 프리 프리 프리 프리 프리 프 | 볼륨 ###   Ltr   레이블   Fs   형식   크기   상태   정보     볼륨   0   C   Recovery   NTFS   파티션   111 GB   정상   부팅     볼륨   1   Recovery   NTFS   파티션   100 MB   정상   A21     볼륨   3   D   Bakcup   NTFS   파티션   1862 GB   정상   시스템     볼륨   5   D   Bakcup   NTFS   파티션   1862 GB   정상   이 B   미디어 없음     JSB   메모리의   드라이브   레터를   입력해< 주세요.                                                                                                    | 볼륨 ###   Ltr   레이블   Fs   형식   크기   상태   정보     볼륨 0   0   Recovery   NTFS   파티션   111 GB   정상   부팅     볼륨 1   Recovery   NTFS   파티션   110 MB   정상   A21     볼륨 3   D   Bakcup   NTFS   파티션   1862 GB   정상   A21     JSB   DLP21의   E=VIDE   UHH   0 B   DIDLOG   DB   DIDG   DB     XCB   STA   E   Backup   NTFS   파티션   1862 GB   GA GA   DB   DIDG   DB                                                                                                    | 볼륨 ###   Ltr   레이블   Fs   형식   크기   상태   정보     볼륨 0   C   Recovery   NTFS   파티션   111 GB   정상   부팅     볼륨 2   PAT3   파티션   110 MB   정상   A21     볼륨 3   D   Bakcup   NTFS   파티션   1862 GB   정상     볼륨 5   E   Backup_IMG   NTFS   파티션   1862 GB   정상     JSB   미모리의   드라이브   레터를   입력해   주세요.   (Ltr)     .   .   .   .   .   .   .     .   .   .   .   .   .   .     .   .   .   .   .   .   .     .   .   .   .   .   .   .     .   .   .   .   .   .   .   .     .   .   .   .   .   .   .   .   .     .   .   .   .   .   .   .   .   .     . </td <td>Copyright (C) 19<br/>컴퓨터:</td> <td>999-2013 Micro</td> <td>osoft (</td> <td>Corporatic</td> <td>n.</td> <td></td> <td></td> <td></td> <td></td> <td></td> <td></td> <td></td> | Copyright (C) 19<br>컴퓨터:                   | 999-2013 Micro                   | osoft (                              | Corporatic                             | n.                                |                                   |                              |    |                 |  |     |  |
| 볼륨 0 C NTFS 파티션 111 GB 정상 부팅   볼륨 1 Recovery NTFS 파티션 450 MB 정상 숨김   볼륨 2 FAT3 파티션 100 MB 정상 심김   볼륨 3 D Bakcup NTFS 파티션 1862 GB 정상   볼륨 4 E Backup_IMG NTFS 파티션 1862 GB 정상   볼륨 5 ····································                                                                                                    | 볼륨 0   C   NTFS 파티션   111 GB 정상   부팅     볼륨 1   Recovery   NTFS 파티션   450 MB 정상   숨김     볼륨 2   FAT3 파티션   100 MB 정상   심김     볼륨 3   D   Bakcup   NTFS 파티션   1862 GB 정상     볼륨 4   E   Backup_IMG   NTFS 파티션   1862 GB 정상     볼륨 5   D   Bakcup_IMG   NTFS 파티션   1862 GB 정상     볼륨 5   D   Backup_IMG   NTFS 파티션   1862 GB 정상     JSB   미모리의   드라이브 레터를 입력해 주세요. (Ltr)   0 B 이디니어 없음     기   d, e 등   EAU TO OTH CORE   EAU TO OTH CORE           | 볼륨 0   C   NTFS   파티션   111 GB 정상   부팅     볼륨 1   Recovery   NTFS   파티션   450 MB 정상   숨김     볼륨 3   D   Bakcup   NTFS   파티션   1862 GB 정상   시스템     볼륨 4   E   Backup_IMG   NTFS   파티션   1862 GB 정상   0 B 미디어 없음                                                                                                    | 볼륨 0   C   Recovery   NTFS   파티션   111 GB   정상   부팅     볼륨 2   Pacovery   NTFS   파티션   450 MB   정상   A21     볼륨 2   D   Bakcup   NTFS   파티션   100 MB   정상   A21     볼륨 3   D   Bakcup   NTFS   파티션   1862 GB   정상   A21     W 2   Backup-IMG   NTFS   파티션   1862 GB   정상   A21     SB   D   Backup-IMG   NTFS   파티션   1862 GB   정상   A21     JSB   DL219   드라이브 레터를   입력해   주세요. (Ltr)   0 B   DLOH 없음   A21     V업을 중지하고자 하실 경우   CTRL + C를 눌러 중지할 수 있습니다.   E   E   E   E   E     IE를 레터를   입력해   주세요.]:   E   E   E   E   E   E | 볼륨 0   C   Recovery   NTFS   파티션   111 GB   정상   부팅     볼륨 2   Pecovery   NTFS   파티션   100 MB   정상   A21     볼륨 3   D   Bakcup   NTFS   파티션   100 MB   정상   A21     볼륨 4   E   Backup_IMG   NTFS   파티션   1862 GB   정상   A2     USB   Backup_IMG   NTFS   파티션   1862 GB   정상   0   B     .usb   MIZ239   드라이브 레터를   입력해 주세요. (Ltr)   0 B   0 B   DICH da     .usb   ····································                                                                                                    | 볼륨 ### Ltr                                 | 레이블                              | Fs                                   | 형식                                     | 크기                                | 상                                 | 태                            |    | 정보              |  |     |  |
|                                                                                                    | ISB 메모리의 드라이브 레터를 입력해 주세요. (Ltr)<br>계 : d, e 등                                                                                                    | JSB 메모리의 드라이브 레터를 입력해 주세요. (Ltr)<br>계 : d, e 등<br>작업을 중지하고자 하실 경우 CTRL + C를 눌러 중지할 수 있습니다.                                                                                                    | JSB 메모리의 드라이브 레터를 입력해 주세요. (Ltr)<br>예 : d, e 등<br>작업을 중지하고자 하실 경우 CTRL + C를 눌러 중지할 수 있습니다.<br><br>[볼륨 레터를 입력해 주세요.];                                                                                                    | JSB 메모리의 드라이브 레터를 입력해 주세요. (Ltr)<br>계 : d, e 등<br>작업을 중지하고자 하실 경우 CTRL + C를 눌러 중지할 수 있습니다.<br>볼륨 레터를 입력해 주세요.]:                                                                                                    | 볼륨 0 C<br>볼륨 1<br>볼볼륨 2<br>볼볼륨 3 D<br>볼륨 5 | Recovery<br>Bakcup<br>Backup_IMG | NTFS<br>NTFS<br>FAT3<br>NTFS<br>NTFS | 파티션<br>파티션<br>파티션<br>파티션<br>파티션<br>이동식 | 111<br>450<br>100<br>1862<br>1862 | GB<br>MB<br>MB<br>GB<br>GB<br>) B | 정상<br>정상상<br>정상<br>정상<br>미디어 | 없음 | 부팅<br>숨김<br>시스템 |  |     |  |
| 작갑을 중시하고서 하실 경구 UHL + U을 본더 중시일 구 있습니다.<br>====================================                                                                                                    | [볼륨 레터를 입력해 주세요.]:                                                                                                    |                                                                                                    |                                                                                                    |                                                                                                    |                                            |                                  |                                      |                                        |                                   |                                   |                              |    |                 |  |     |  |

6-1. 드라이브 레터를 입력하면 Windows 7 설치 USB의 파일을 확인 후 진행 여부를 확 인하여 진행을 할 경우 Y를 눌러주시면 됩니다.

| ಶ 관리자: 한성컴퓨터 스카이레이크 Windows 7 설치 지원 스크립트                                                                                                    | 808 | × |
|----------------------------------------------------------------------------------------------------|-----|---|
| D:₩sources₩ 폴더에 boot.wim, install.wim 파일을 확인 합니다.<br>boot.wim, install.wim 파일이 확인되었습니다.<br>스크립트가 실행되는 동안 USB를 빼거나 창을 닫을 경우 작업이 완료되지 않습니다.<br>USB 메모리 종류에 따라 시간이 오래 걸릴 수 있습니다. 기다려 주시기 바랍니다.<br>Y 키를 누르면 작업이 시작 됩니다. 취소를 원할 경우 N 키를 누르시면 취소됩니다. |     |   |
| [작업을 실행 하시겠습니까?]:_                                                                                                    |     |   |
|                                                                                                    |     |   |
|                                                                                                    |     |   |
|                                                                                                    |     |   |
|                                                                                                    |     |   |
|                                                                                                    |     |   |
|                                                                                                    |     |   |
|                                                                                                    |     |   |
|                                                                                                    |     |   |

6-2. Y를 누를 경우 아래와 같이 스크립트가 적용되며 적용이 완료 될 때까지 기다리시면 됩니다.

| 🧖 관리자: 한성컴퓨터 스카이레이크 Windows 7 설치 지원 스크립트                                                                                                    | 800 | > |
|----------------------------------------------------------------------------------------------------|-----|---|
| <br>):#sources# 폴더에 boot.wim, install.wim 파일을 확인 합니다.                                                                                                    |     |   |
| xxxt.wim, install.wim 파일이 확인되었습니다.<br>스크립트가 실행되는 동안 USB를 빼거나 창을 닫을 경우 작업이 완료되지 않습니다.<br>JSB 메모리 종류에 따라 시간이 오래 걸릴 수 있습니다. 기다려 주시기 바랍니다.<br>/ 키를 누르면 작업이 시작 됩니다. 취소를 원할 경우 N 키를 누르시면 취소됩니다. |     |   |
| <br>[작업을 실행 하시겠습니까?]:y                                                                                                    |     |   |
| 배포 이미지 서비스 및 관리 도구<br>버전: 10.0.10586.0                                                                                                    |     |   |
| 이미지를 탑재하는 중<br>_====================================                                                                                                    |     |   |
|                                                                                                    |     |   |
|                                                                                                    |     |   |
|                                                                                                    |     |   |
|                                                                                                    |     |   |
|                                                                                                    |     |   |

7. 모든 작업이 정상적으로 종료되면 아래와 같은 메시지가 나오며 아무 키나 누르면 프로 그램이 종료 됩니다. 이 후 스크립트가 적용된 Windows 7 설치 USB를 이용하여 Windows를 설치 하시면 됩니다.

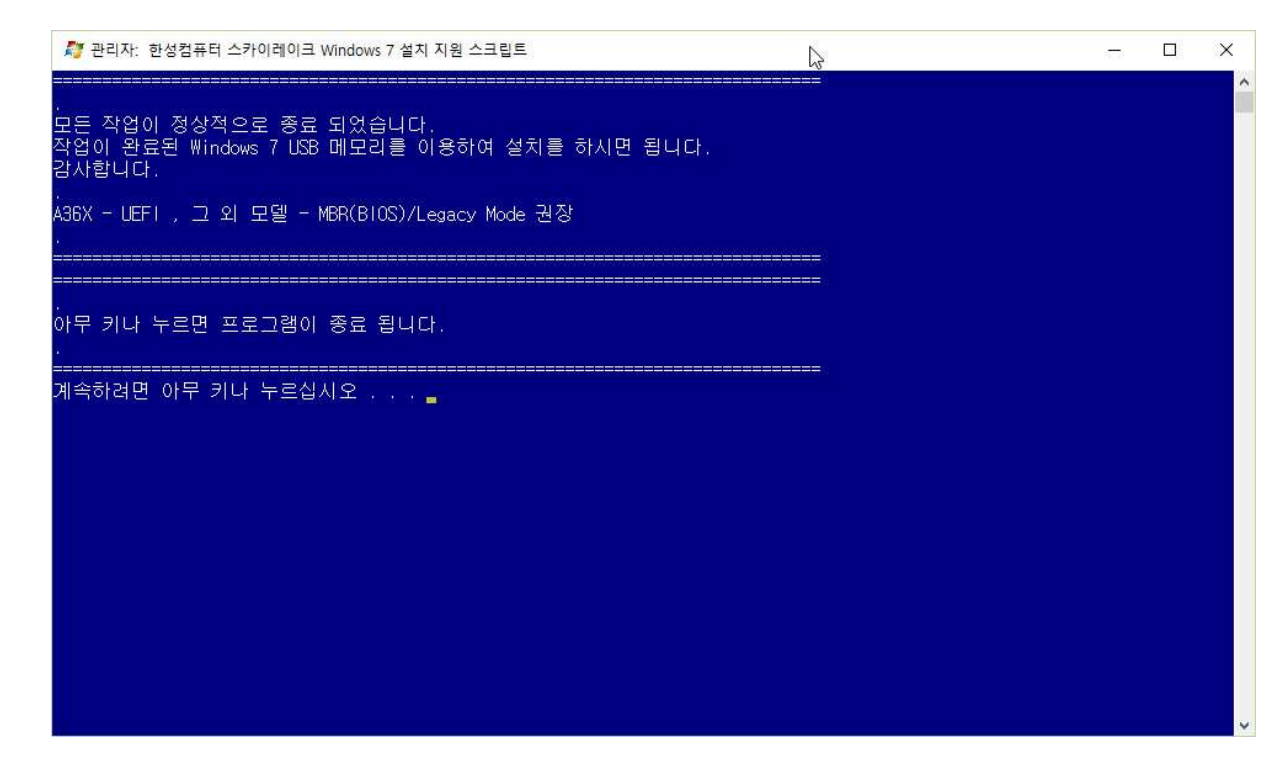

오류 메시지 발생시 대처 사항

본 스크립트는 오류 발생시 오류 처리 루틴을 포함하고 있습니다. 오류 발생의 주 원인은

- 1. 순정이 아닌 Windows 7 설치 USB 사용
- 2. 스크립트 진행 중 Windows 7 설치 USB의 제거 혹은 강제 종료
- 3. 6번에서 잘못된 Windows 7 설치 USB의 드라이브 레터 입력

등이 있을 수 있습니다.

이 경우 아래와 같은 메시지가 출력 되며 N을 눌러 스크립트를 종료하고 Windows 7 설치 USB를 순정으로 다시 제작 후 압축을 해제한 폴더로 이동하여 1.exe를 실행해 주시기 바랍니다.

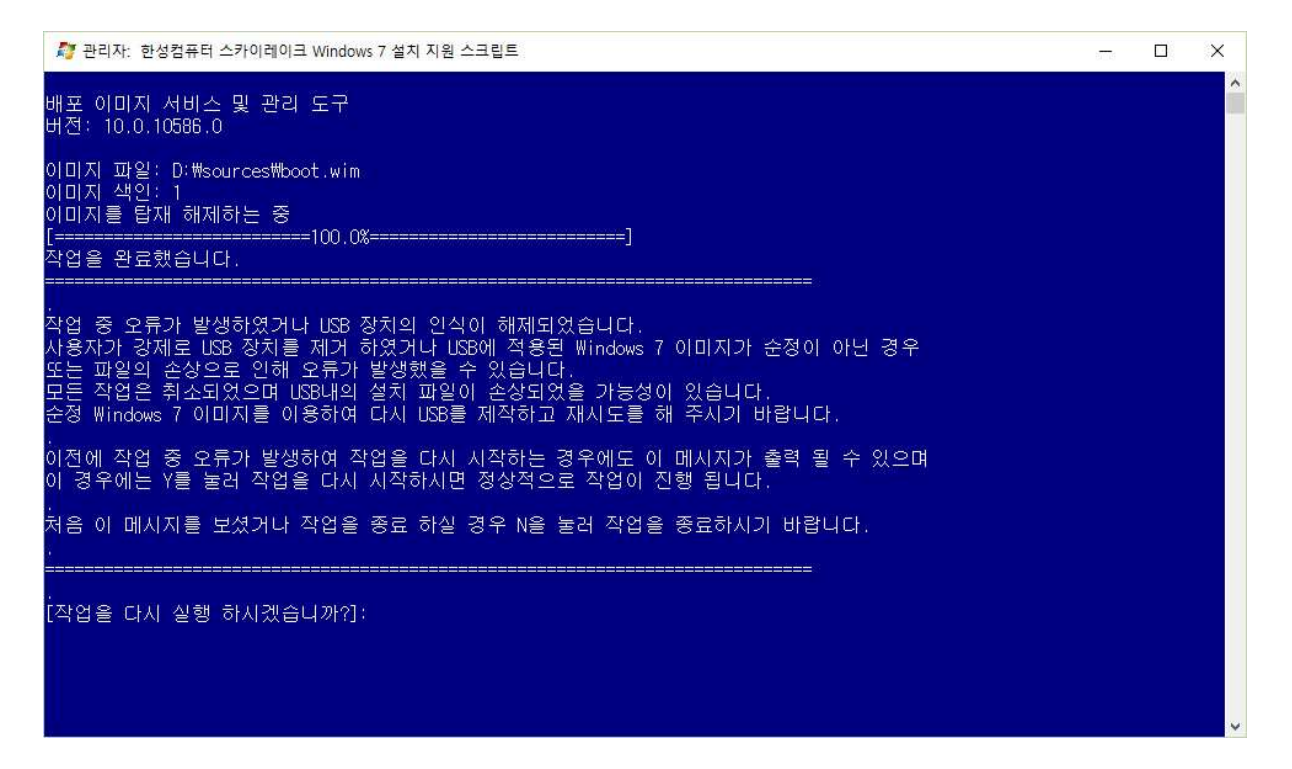

만약 오류가 발생하여 스크립트를 다시 실행하는 경우 위 메시지가 출력 될 경우 Y를 눌러 스크 립트를 다시 구동하시면 됩니다.